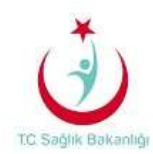

## E-POSTALARA OUTLOOK İLE ERİŞİM AYARLARI

Yardım Formundaki işlem aşamaları kurulum esnasında karşınıza gelecek ekran sıralamasına göre oluşturulmuştur.

Ayarları yaparken bilgisayarınızın internete bağlı ve aktif olduğunu kontrol ediniz.

Kurulumlar Otomatik ve Manuel olarak 2 kısımda açıklanmıştır.

- 1- Outlook 2013 Otomatik Kurulum Aşamaları
- Her yerden Outlook kurulumu için öncelikle Denetim Masası sekmesinden Posta seçeneği seçilir.(Eğer Denetim Masası ana başlıklarla açılmışsa; sağ üst köşede bulunan arama çubuğuna Posta veya sistem İngilizce ise Mail yazılarak aynı pencerenin açılması sağlanabilir)

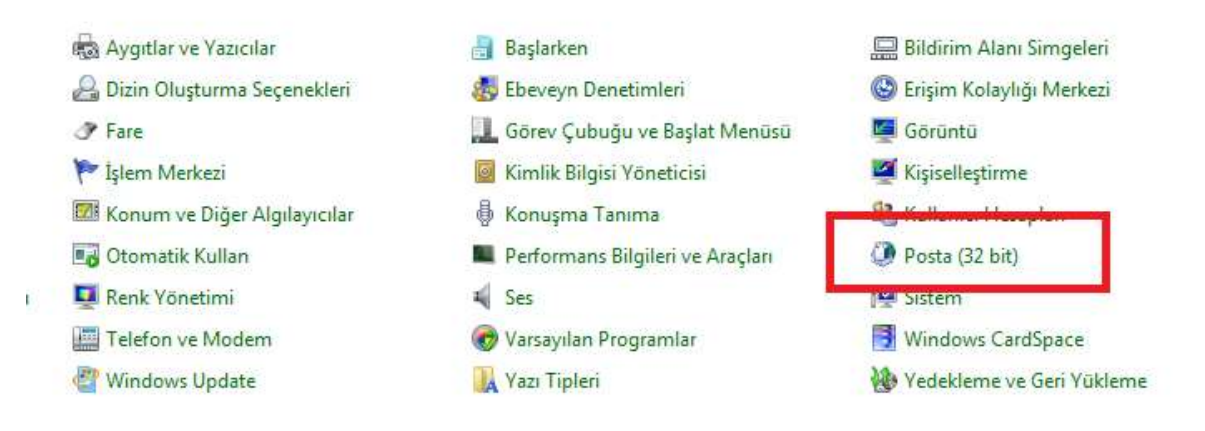

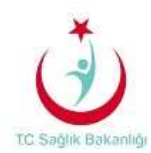

2. Aşağıdaki işaretli alanlar seçildiğinde karşımıza çıkan küçük ekranda **Outlook** yazılarak **Tamam** işaretlenir ve bir sonraki aşamaya geçilir.

| Posta X                                                                                |                                                         |         |
|----------------------------------------------------------------------------------------|---------------------------------------------------------|---------|
| Genel Bu bilgisayarda kurulu olan profiller:                                           |                                                         |         |
| Ekle Kaldır Özellikler Kopyala<br>Microsoft Outlook'u başlatırken kullanılacak profil: | Yeni Profil Yeni Profil Oluştur Tan Profil Adı: Dutlook | nam tal |
| Kullanılacak profili sor I er zaman bu profili kullan Tamam İptal Uygula               |                                                         |         |

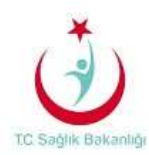

3. Karşımıza gelen ekranda **Adınız** bölümüne kendi ad ve soyadınızı, **E Posta Adresi** bölümüne kurumun size belirtmiş olduğu kullanıcı adınızı ve sonrasında **Parola** bölümüne parolanız yazılıp **İleri** seçilir.

| Hesap Ekle                                         |                                                         |        |         |       |
|----------------------------------------------------|---------------------------------------------------------|--------|---------|-------|
| Otomatik Hesap Kurulun<br>Outlook birçok e-posta h | <b>nu</b><br>Jesabını otomatik olarak yapılandırabilir. |        |         | ×     |
|                                                    |                                                         |        |         |       |
| Adınız:                                            | Esra YILDIRIM<br>Örnek: Ellen Adams                     | ]      |         |       |
| E-posta Adresi:                                    | esra.yildirim@saglik.gov.tr<br>Örnek: ellen@contoso.com | ]      |         |       |
| Parola:                                            | ****                                                    | ]      |         |       |
| Parolayı Yeniden Yazın:                            | *****                                                   | ]      |         |       |
|                                                    | Internet servis sağlayıcınızın verdiği parolayı y       | azın.  |         |       |
|                                                    |                                                         |        |         |       |
| 🔿 Elle kurulum veya ek sur                         | nucu türleri                                            |        |         |       |
|                                                    |                                                         | < Geri | İleri > | İptal |

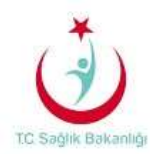

4. Açılan pencerede Microsoft Outlook hesabınızın kurulum ayarlarını otomatik olarak yüklemektedir. Kurulum tamamlandıktan sonra **İleri** seçilerek işlemlere devam edilir.

| ④ Hesap Ekle         |                                                                                                    | <b>-X</b> - |
|----------------------|----------------------------------------------------------------------------------------------------|-------------|
| Posta sunu           | cusu ayarlarınız aranıyor                                                                                                    | ž           |
| Yapılandırılıy       | or • •                                                                                                    |             |
| Outlook he<br>✓<br>➡ | sabınızın kurulumunu tamamlıyor. Bu işlem birkaç dakika sürebilir.<br>Ağ bağlantısı kuruluyor<br>esra.yildirim@saglik.gov.tr ayarları aranıyor<br>Posta sunucusunda oturum açılıyor |             |
|                      | < Geri İleri >                                                                                                    | İptal       |

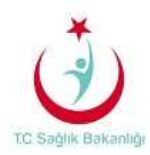

5. Karşımıza çıkan ekranda Sağlık Bakanlığına ait sunucu ayarları ve parolanız resimdeki gibi yazılır. **Kimlik Bilgilerimi Anımsa** kutusu işaretlenir ve **Tamam** seçilir.

| ulaması                              |
|--------------------------------------|
| saglik.gov.tr bağlantısı yapılıyor   |
| sbnet\esra.yildirim                  |
| Kimlik bilgilerimi anımsa            |
| •••••••<br>Kimlik bilgilerimi anımsa |

6. Karşımıza kurulumun başarıyla tamamlandığını bildiren bir ekranda Son seçilir.

| Hesap Ekle                                                                    | <b>X</b>             |
|-------------------------------------------------------------------------------|----------------------|
| Tebrikler!                                                                    | ×.                   |
| Yapılandırılıyor                                                              |                      |
| Outlook hesabınızın kurulumunu tamamlıyor. Bu işlem birkaç dakika sürebilir.  |                      |
| <ul> <li>Ağ bağlantısı kuruluyor</li> </ul>                                   |                      |
| <ul> <li>esra.yildirim@saglik.gov.tr ayarları aranıyor</li> </ul>             |                      |
| <ul> <li>Posta sunucusunda oturum açılıyor</li> </ul>                         |                      |
| Tebrik ederiz! E-posta hesabınız başarıyla yapılandırıldı ve kullanıma hazır. | r.                   |
| 🕅 Hesap ayarlarını değiştir                                                   | Başka bir hesap ekle |
|                                                                               | < Geri Son İptal     |

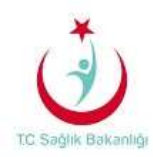

| 🕐 Posta 🗾 🔀                                          |
|------------------------------------------------------|
| Genel                                                |
| Du bilgisayarda kurulu olan profiller:               |
| Outlook                                              |
|                                                      |
|                                                      |
|                                                      |
| Ekle Kaldır Özellikler Kopyala                       |
| Microsoft Outlook'u başlatırken kullanılacak profil: |
| 🔘 Kullanılacak profili sor                           |
| Her zaman bu profili kullan                          |
| Outlook 👻                                            |
| Tamam İntal Uvgula                                   |
|                                                      |

7. Son olarak karşımıza çıkan küçük ekranda ilk olarak **Uygula** daha sonra **Tamam** seçilerek işlem sonlandırılır.

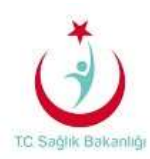

## 2- Outlook 2013 Manuel Kurulum Aşamaları

1. Her yerden Outlook kurulumu için öncelikle **Denetim Masası** sekmesinden **Posta** seçeneği seçilir.(Eğer denetim masası ana başlıklarla açılmışsa; sağ üst köşede bulunan arama çubuğuna **Posta** veya sistem İngilizce ise **Mail** yazılarak aynı pencerenin açılması sağlanabilir)

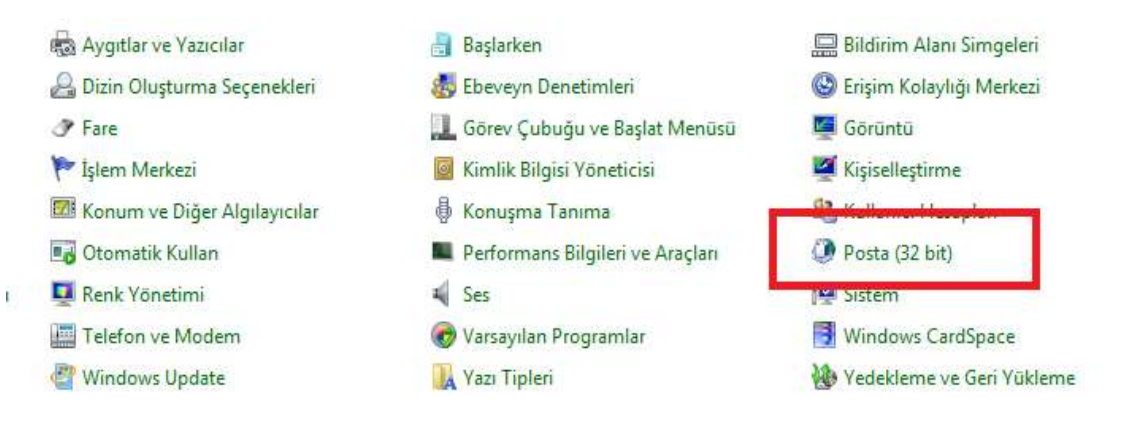

 Karşımıza çıkan ekranda Her zaman bu profili kullan seçilir. Ekle seçeneği seçildiğinde küçük bir ekran açılır. Burada açılan ekrana Outlook yazılır ve Tamam seçilir ve bir sonraki adıma geçilir.

| Posta XX                                                                                                    |                                                                                   |
|----------------------------------------------------------------------------------------------------|-----------------------------------------------------------------------------------|
| Genel Bu bilgisayarda kurulu olan profiller:                                                                                          |                                                                                   |
| Ekle Kaldır Özellikler Kopyakını                                                                                                    | Yeni Profil       Yeni Profil Oluştur       Tamam       Profil Adı:       Outlook |
| Microsoft Outlook'u başlatırken kullanılacak profil:<br>Kullanılacak profili sor<br>Her zaman bu profili kullan<br>Tamam İptal Uygula |                                                                                   |

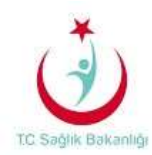

3. Bir sonraki adımda Elle kurulum veya ek sunucu türleri işaretlenerek İleri seçilir.

| Hesap Ekle                                                   |                                                        | ×    |
|--------------------------------------------------------------|--------------------------------------------------------|------|
| <b>Otomatik Hesap Kurulum</b><br>Bir hesabı el ile kurun vey | ıu<br>ya diğer sunucu türlerine bağlanın.              | ×    |
| 🔘 E-posta Hesabı                                             |                                                        |      |
| Adınız:                                                      | Örnek: Ellen Adams                                     |      |
| E-posta Adresi:                                              | Örnek: ellen@contoso.com                               |      |
| Parola:<br>Parolayı Yeniden Yazın:                           |                                                        |      |
|                                                              | Internet servis sağlayıcınızın verdiği parolayı yazın. |      |
| Ille kurulum veya ek sun                                     | ucu türleri                                            |      |
|                                                              | < Geri İleri > İş                                      | otal |

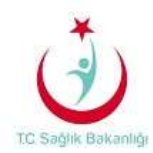

4. Açılan pencerede **Microsoft Exchange Server veya uyumlu bir hizmet** seçeneği işaretlenir ve bir sonraki adım için **İleri** seçilir.

| 🕐 Hesap Ekle                                                                                                    | ×  |
|----------------------------------------------------------------------------------------------------|----|
| Hizmet Seç                                                                                                    | ×, |
| Microsoft Exchange Server veya uyumlu bir hizmet E-postalara, takvimlere, kişilere, görevlere ve sesli postalara erişmek için bir Exchange hesabına bağlanın |    |
| Outlook.com veya Exchange ActiveSync uyumlu hizmet E-posta, takvimler, kişiler ve görevlere erişmek için Outlook.com gibi bir hizmete bağlanın               |    |
| POP veya IMAP<br>POP veya IMAP e-posta hesabina bağlanın                                                                                                    |    |
| Diğer<br>Aşağıda listelenen sunucu türüne bağlanın<br>Fax Mail Transport                                                                                     |    |
|                                                                                                    |    |
| < Geri İleri > İpt                                                                                                    | al |

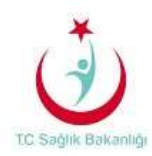

5. Karşımıza çıkan ekranda sunucu kısmına Sağlık Bakanlığına ait sunucu ayarları **exchange.saglik.lokal** yazılır. **Kullanıcı adı** bölümüne ise kurumunuzun size belirtmiş olduğu kullanıcı adınız yazılır ve **Diğer alanlar** seçilerek bir sonraki adıma geçilir.

| Hesap Ekle                                   |                 |                   |      |        |               |
|----------------------------------------------|-----------------|-------------------|------|--------|---------------|
| Sunucu Ayarları<br>Hesabınızın Microsoft Exe | change Server a | ayarlarını girin. |      |        | ×.            |
| Sunucu Ayarları                              |                 |                   |      |        |               |
|                                              | Sunucu:         | exchange.saglik.l | okal |        |               |
|                                              | Kullanıcı Adı:  | esra.yildirim     |      |        | Adı Denetle   |
| Çevrimdışı Ayarlar                           |                 |                   |      |        |               |
| 🔽 Önbellekli Exchange                        | Modu Kullan     |                   | _    |        |               |
| Çevrimdışı tutma                             | amaçlı posta:   | 1 1               | , ,  | 1      | 12 ay         |
|                                              |                 |                   |      |        |               |
|                                              |                 |                   |      |        |               |
|                                              |                 |                   |      |        |               |
|                                              |                 |                   |      |        | Diğer Ayarlar |
|                                              |                 |                   |      | < Geri | İleri > İptal |

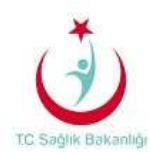

6. Karşımıza gelen ekranda **Bağlantı** sekmesi seçilir. **Exchange Proxy Ayarları** seçilerek işlemlere devam edilir.

| Microsoft Exchange                             |
|------------------------------------------------|
| Genel Gelişmiş Güvenlik Bağlantı               |
| Her Yerden Outlook                             |
| HTTP'yi kullanarak Microsoft Exchange'e bağlan |
| Exchange Proxy Ayarları                        |
|                                                |
|                                                |
|                                                |
|                                                |
|                                                |
|                                                |
|                                                |
|                                                |
|                                                |
|                                                |
|                                                |
|                                                |
| Tamam İptal Uygula                             |

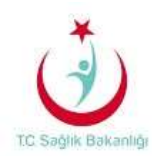

7. Açılan ekranda aşağıda gösterilen ayarlar yapılır ve **Tamam** seçilir.

| Microsoft Exchange Proxy Ayarları                                                                                                    | 3 |  |
|----------------------------------------------------------------------------------------------------|---|--|
| Microsoft Outlook, HTTP paketlerindeki Uzaktan Yordam Çağrılarını (RPC) iç içe<br>geçirerek Internet üzerinden Microsoft Exchange ile iletişim kurabilir. Kullanma<br>istediğiniz protokolü ve kimlik doğrulama yöntemini seçin. Hangi seçenekleri<br>belirleyeceğinizi bilmiyorsanız, Exchange Yöneticinize başvurun. | k |  |
| Bağlantı ayarları                                                                                                    |   |  |
| Exchang <mark>e icin ara sunucuma bağlanm</mark> ak üzere bu URL'yi kullan:                                                                                                    |   |  |
| https:// eposta.saglik.gov.tr                                                                                                    |   |  |
| √ Yalnızca SSL kullanarak bağlan                                                                                                    |   |  |
| Yalnızca sertifikalarında bu asıl ad bulunan ara sunuculara bağlan:                                                                                                    |   |  |
|                                                                                                    |   |  |
| 🔲 Hızlı ağlarda, önce HTTP'yi, sonra TCP/IP kullanarak bağlan                                                                                                    |   |  |
| 📝 Yavaş ağlarda önce HTTP, ardından TCP/IP kullanarak bağlan                                                                                                    |   |  |
| Proxy kimlik doğrulama ayarları                                                                                                    |   |  |
| Exchange icin ara sunucuma bağlanırken bu kimlik doğrulamasını kullan:                                                                                                    |   |  |
| Basit Kimlik Doğrulaması 🔹                                                                                                    |   |  |
| Tamam İptal                                                                                                    |   |  |

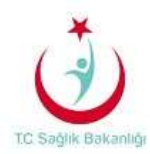

8. Microsoft Exchange Sunucusu ayarlarında sunucu bölümüne **exchange.saglik.lokal Kullanıcı adı** bölümüne ise kurumun size belirtmiş olduğu **kullanıcı adınız** yazılıp ileri seçildiğine karşımıza posta uygulaması ekranı açılır. Bu ekrana **"sbnet\kullanıcı adı"** ve parola yazılır ve **Tamam** seçilir. Daha sonra **Adı Denetle** seçilerek bir sonraki adıma geçilir.

| 🕐 Windows Güvenliği                                              | <b>X</b>              |                |               |
|------------------------------------------------------------------|-----------------------|----------------|---------------|
| Posta Uygulaması<br>esra.yildirim bağlantısı yapılıyor           |                       |                |               |
| sbnet\esra.yildirim  sbnet\esra.yildirim  Kimlik bilgilerimi anı | msa                   |                |               |
|                                                                  | Tamam İptal           |                | X             |
| Sunucu Ayarları<br>Hesabınızın Microsoft Exchange Server a       | ayarlarını girin.     |                | ××            |
| Sunucu Ayarları                                                  |                       |                |               |
| Sunucu:                                                          | exchange.saglik.lokal |                |               |
| Kullanıcı Adı:                                                   | esra.yildirim         | Adı Denetle    |               |
| Çevrimdışı Ayarlar                                               |                       |                |               |
| 📝 Önbellekli Exchange Modu Kullan                                |                       |                |               |
| Çevrimdışı tutma amaçlı posta:                                   | · · · ·               | 12 ay          |               |
|                                                                  |                       |                |               |
|                                                                  |                       |                |               |
|                                                                  |                       |                |               |
|                                                                  |                       |                | Diğer Ayarlar |
|                                                                  |                       | < Geri İleri > | İptal         |
|                                                                  |                       |                |               |

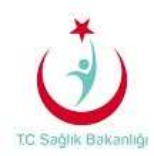

9. Bir sonraki adımda; daha önce (8. Madde) karşımıza çıkan ekranda kullanıcı bilgisinin sunucudan doğrulama işlemi yapılması ile kullanıcı adı kısmının altının çizildiği görülmektedir. İleri seçilip işleme devam edilir.

| Hesap Ekle                                         |                           |                                                      |         | ×             |
|----------------------------------------------------|---------------------------|------------------------------------------------------|---------|---------------|
| <b>Sunucu Ayarları</b><br>Hesabınızın Microsoft E: | xchange Server a          | ayarlarını girin.                                    |         | ×.            |
| Sunucu Ayarları                                    |                           |                                                      |         |               |
|                                                    | Sunucu:<br>Kullanıcı Adı: | exchange.saglik.lokal<br>esra.yildirim@saglik.gov.tr |         | Adı Denetle   |
| Çevrimdışı Ayarlar                                 |                           |                                                      |         |               |
| 🔽 Önbellekli Exchange                              | Modu Kullan               |                                                      | _       |               |
| Çevrimdışı tutm                                    | a amaçlı posta:           | · · · · ·                                            | · · · · | 12 ay         |
|                                                    |                           |                                                      |         |               |
|                                                    |                           |                                                      |         |               |
|                                                    |                           |                                                      |         |               |
|                                                    |                           |                                                      |         | Diğer Ayarlar |
|                                                    |                           |                                                      | < Geri  | İleri > İptal |

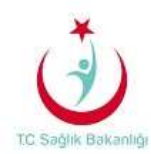

10. Karşımıza çıkan ekranda **Son** seçilir.

| Hesap Ekle                                                 |                      |
|------------------------------------------------------------|----------------------|
|                                                            |                      |
| Başlamaya hazırsınız!                                      |                      |
| Hesabınızı kurmak için gerekli olan tüm bilgilere sahibiz. |                      |
|                                                            |                      |
|                                                            |                      |
|                                                            |                      |
|                                                            |                      |
|                                                            |                      |
|                                                            |                      |
|                                                            |                      |
|                                                            | Başka bir hesap ekle |
|                                                            |                      |
| <                                                          | Geri Son             |
|                                                            |                      |

11. Karşınıza çıkan bu küçük ekranda Tamam seçilerek işlem sonlandırılır.

| Posta                                                |  |  |  |
|------------------------------------------------------|--|--|--|
| Genel                                                |  |  |  |
| Bu bilgisayarda kurulu olan profiller:               |  |  |  |
| Outlook                                              |  |  |  |
|                                                      |  |  |  |
|                                                      |  |  |  |
|                                                      |  |  |  |
| Ekle Kaldır Özellikler Kopyala                       |  |  |  |
| Microsoft Outlook'u başlatırken kullanılacak profil: |  |  |  |
| 🔘 Kullanılacak profili sor                           |  |  |  |
| Her zaman bu profili kullan                          |  |  |  |
| Outlook 🗸                                            |  |  |  |
|                                                      |  |  |  |
| Tamam İptal Uygula                                   |  |  |  |